# COMPUTERWORLD

# Undgå at genveje forsvinder fra skrivebordet i Win7

Har du været ude for at der forsvinder genveje fra dit skrivebord, som f.eks. netværks-genveje!? Så skyldes det en opsætning i den såkaldte opgavestyring...

Men den er faktisk ret nem at slå fra selv :-) Følg blot vejledningen neden-under...

Skrevet den 08. Apr 2012 af stjo83 I kategorien Workstation / Windows 7 | 🚖 🏫 🏠 🏠

Tryk på "windows"-ikonet (start) nede i venstre hjørne...

Vælg kontrolpanel -> System & Sikkerhed -> Administration

Dobbeltklik på "opgavestyring" (findes ca. i midten) hvorefter et nyt vindue åbner :

Dobbeltklik på "Biblioteket Opgavestyring" i kolonnen til venstre

Dobbeltklik på "Microsoft" (undermappe under bib. opgavestyring)

Dobbeltklik på "Windows" (undermappe under Microsoft)

Find mappen "Diagnosis" & klik 1 gang

I vinduet der kommer frem, lokaliseres linien som fortæller hvornår opgaven sidst blev udført & hvornår den udføres igen næste gang (det er den med et vække-ur til venstre for sig!!)

Højreklik på denne linie, og vælg "deaktiver"

Skærmbilledet kan herefter lukkes ned, og Windows vil ikke længere slette noget fra skrivebordet :-)

Håber at denne guide kunne bruges til noget !?

- MVH Stefan

## Kommentar af jvase d. 09. Apr 2012 | 1

Hej Stefan

Det problem har jeg haft lige siden 7'eren blev installeret på min computer. Ganske irriterende at genvejene forsvinder!

#### Kommentar af hardwareguy15 d. 10. Apr 2012 | 2

Hvad med at holde orden på skrivebordet istedet?

Computer og papirkurv - ikke mere.

## Kommentar af john\_stigers (nedlagt brugerprofil) d. 11. Apr 2012 | 3

Gammelt trick, men godt :)

Her er en hvor KUN genvejs sletning deaktiveres - da tricket nævnt her sletter AL systemvedligeholdelse! Her er hvor du KUN sletter opgaven med at slette genveje: <u>http://www.nordkystenit.dk/software/192/windows-7-sletter-mine-genveje/</u>

#### Kommentar af john\_stigers (nedlagt brugerprofil) d. 11. Apr 2012 | 4

Nå ja... genveje duer ikke i kommentarer under guides - så mon dette link er ok? www.nordkystenit.dk/software/192/windows-7-sletter-mine-genveje

#### Kommentar af john\_stigers (nedlagt brugerprofil) d. 23. Apr 2012 | 5

1 stjerne.

Den er ikke god, da denne fremgangsmåde sletter al systemvedligeholdelse, så vil ikke anbefale nogen at bruge den.

stjo83 gjort opmærksom på fejlen, men intet er sket...

#### Kommentar af pko (nedlagt brugerprofil) d. 24. Apr 2012 | 6

http://support.microsoft.com/ (...)

Jeg har aldrig selv oplevet det, men jeg tænkte på om folk har et rense program af dårlig kvalitet der laver rod i systemet.

Jeg syntes MS vejledning er udmærket !! Lidt mere enkel.

#### Kommentar af pko (nedlagt brugerprofil) d. 24. Apr 2012 | 7

Jeg opgiver at indsætte link

On your Windows 7 PC, shortcuts that you create on the desktop may be missing.

This can happen if the the System Maintenance troubleshooter detects the shortcuts as broken.

The System Maintenance troubleshooter performs a weekly maintenance of the operating system. The System Maintenance troubleshooter either fixes problems automatically or reports problems through Action Center. When there are more than four broken shortcuts on the desktop, the System Maintenance troubleshooter automatically removes all broken shortcuts from the desktop.

What is a broken link?

A "Broken" shortcut is a shortcut to a file, folder or drive that may not always be available, for example, a desktop shortcut for a USB device may be regarded as broken if the USB device is not connected when the System Maintenance troubleshooter performs its maintenance, or, a network folder that is currently not available due to the network not being available.

#### WORKAROUND

To work around this issue, use one of the following methods. Back to the top

Method 1: Remove all but 4 broken shortcuts from your desktop Keep the number of broken shortcuts on your desktop to four or less. You might accomplish this by removing all but 4 of your most used shortcuts on the Desktop. If have more than 4 shortcuts, you can also create a folder on your desktop and move the shortcuts to that folder. These shortcuts will not be removed since they don't sit directly on the desktop.

Method 2: Disable the System Maintenance troubleshooter If you must have more than four broken shortcuts on your desktop, you can disable the System Maintenance troubleshooter.

Note If you disable the System Maintenance troubleshooter, all the maintenance tasks that it performs are disabled. Therefore, we recommend that you use Method 1.

To disable the System Maintenance troubleshooter, follow these steps:

Click Start, and then click Control Panel. Under System and Security, click Find and fix problems. On the left navigation pane, click Change settings. Set Computer Maintenance to Off.